# ФГБОУ ВПО «Воронежский государственный технический университет» Кафедра компьютерных интеллектуальных технологий проектирования

# 113-2015

# МЕТОДИЧЕСКИЕ УКАЗАНИЯ

к лабораторным работам № 5-9 по дисциплине «Среды визуального программирования» для студентов направления 09.03.02 «Информационные системы и технологии» (профиль «Информационные системы и технологии в машиностроении») очной формы обучения

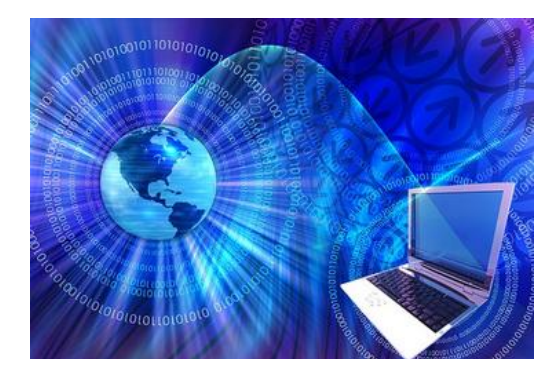

Воронеж 2015

# Составители: канд. техн. наук А.Н. Юров, канд. техн. наук А.В. Бредихин

#### УДК 004.9

Методические указания к лабораторным работам № 5-9 по дисциплине «Среды визуального программирования» для студентов направления 09.03.02 «Информационные системы и технологии» (профиль «Информационные системы и технологии в машиностроении») очной формы обучения / ФГБОУ ВПО «Воронежский государственный технический университет»; сост. А.Н. Юров, А.В. Бредихин. Воронеж, 2015. 24 с.

Методические указания содержат материал по созданию приложений на языке программирования С# в среде визуальной разработки Visual Studio, а также практические задачи и перечень заданий для выполнения лабораторных работ по дисциплине «Среды визуального программирования».

Предназначены для студентов 2 курса.

Методические указания подготовлены в электронном виде в текстовом редакторе MS Word 2013 и содержатся в файле lPart2.docx.

Табл. 1. Ил. 17. Библиогр.: 9 назв.

Рецензент канд. физ.-мат. наук, доц. Н.А. Тюкачев

Ответственный за выпуск зав. кафедрой д-р техн. наук, проф. М.И. Чижов

Издается по решению редакционно-издательского совета Воронежского государственного технического университета

© ФГБОУ ВПО «Воронежский государственный технический университет», 2015

#### введение

Современное развитие вычислительной техники И информационных технологий предполагает использование программных продуктов практически во областях всех хозяйственной деятельности. В последнее время все более актуальным становится разработка приложений в средах программирования связи визуального В с развитием мобильных сенсорных устройств (КПК, планшеты). Способ ЭВМ программ для путем манипулирования создания графическими объектами вместо написания кода вручную является достаточно доступным и простым.

В данных методических указаниях представлен материал по созданию консольных и графических приложений на объектно-ориентированном языке C# в среде Visual Studio 2012. Все примеры могут быть использованы в иных средах разработки, поддерживающие написание программ на C# в операционных системах, включая Windows, Linux и другие.

# ЛАБОРАТОРНАЯ РАБОТА № 5 ПОСТРОЕНИЕ ПРИЛОЖЕНИЙ С ГРАФИЧЕСКИМ ИНТЕРФЕЙСОМ (GUI) НА С#

Цель работы: разработать приложение с графическим интерфейсом (GUI) в среде визуального программирования (Visual Studio) согласно заданию.

#### Задачи и требования к выполнению:

1.Изучить возможности построения приложений с графическим интерфейсом.

2.Изучить работу с шаблонами графического интерфейса.

#### Теоретические сведения

Графический интерфейс позволяет пользователям программного обеспечения быстрее осваивать работу с разными приложениями в операционных системах, так как управляющие компоненты, как правило, идентичны и в других разработанных решениях.

Кроме того, благодаря интерактивности можно добиться возможностей, которые подправят действия пользователя во время работы, предоставят справочные материалы и т.д. (рис. 1).

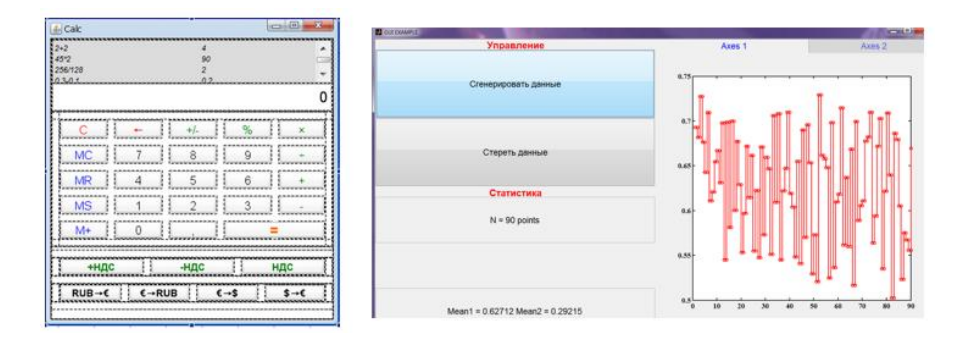

Рис. 1. Примеры разработки графических интерфейсов

В среде Visual Studio 2012 доступны следующие шаблоны для построения приложений с графическим интерфейсом: Windows Forms Application, WPF Application, ASP.NET Web Forms Application, ASP.NET 3 Web Application, ASP.NET 4 Web Application. Рассмотрим работу с шаблоном Windows Form.

В указанном шаблоне автоматически добавляются наиболее важные ссылки и файлы проекта, используемые в качестве отправной точки при создании приложения.

Пошаговая инструкция, как создать проект приложения Windows Forms.

В строке меню следует выбрать: Файл - Создать – Проект. Диалоговое окно должно выглядеть следующим образом, как показано на рис. 2.

| — Язык п                                            | рограммиро    | вания      | — Шаблон проекта               |              |                                                        |
|-----------------------------------------------------|---------------|------------|--------------------------------|--------------|--------------------------------------------------------|
| ♦ Последние                                         |               | Порядок    | ортировки: По умолчаник        | • • • •      | Поиск установленных шаблонов (Ctrl+E)                  |
| Устан эвленные                                      |               | <b>-</b> @ |                                |              | Tun: Visual C#                                         |
| ▲ Шаблоны                                           |               | Пр         | иложение Windows Forms         | Visual C#    |                                                        |
| <ul> <li>Visual Basic</li> <li>Visual C#</li> </ul> |               | Пр         | иложение WPF                   | Visual C#    | с пользовательским интерфейсом<br>Windows Forms        |
| Windows<br>Tect                                     |               | C* Kor     | нсольное приложение            | Visual C#    |                                                        |
| Visual C++<br>Решения Vis                           | ual Studio    | Би         | блиотека классов               | Visual C#    |                                                        |
| Образцы                                             |               |            |                                |              |                                                        |
| В сети                                              |               |            |                                |              |                                                        |
| Имя:                                                | PictureViewe  | er         |                                |              |                                                        |
| Расположение:                                       | c:\users\user | r1\documer | nts\visual studio 2012\Project | ts 👻         | Обзор                                                  |
| Имя решения:                                        | PictureViewe  | er         |                                |              | <ul> <li>Создать каталог для решения</li> </ul>        |
|                                                     | Имя           | Папк       | а, в которой будет сохран      | нено решение | Добавить в систему управления<br>версиями<br>ОК Отмена |
|                                                     | Имя про       | екта       |                                |              |                                                        |

Рис. 2. Диалоговое окно "Новый проект"

В списке Установленные шаблоны указать Visual C# или Visual Basic.

Далее в списке шаблонов отметить значок Приложение Windows Forms и определить имя новой формы. После этого

следует перейти к следующему этапу работы над проектом, нажав на кнопку ОК.

Visual Studio создает решение для программы. Решение играет роль контейнера для всех проектов и файлов, необходимых программе.

На следующем рис. 3 показано, как теперь должен выглядеть интерфейс Visual Studio.

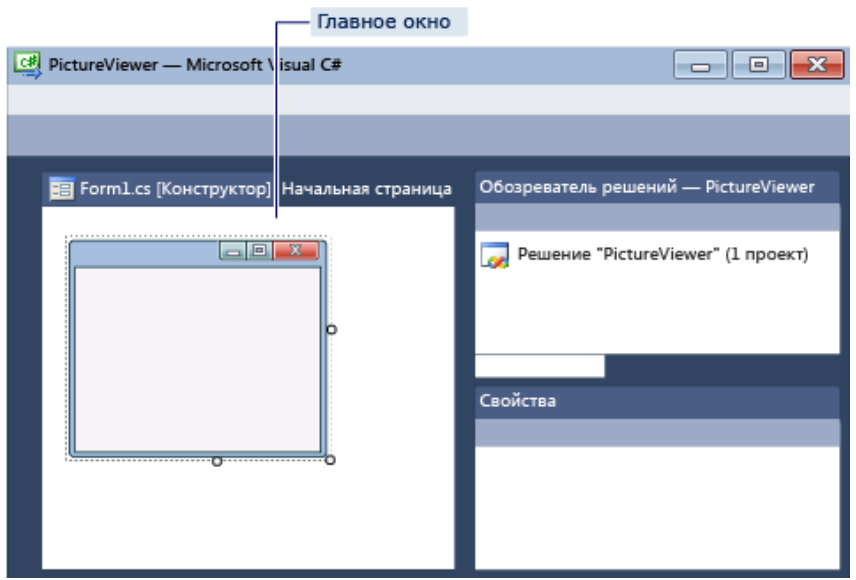

Рис. 3. Окно интегрированной среды разработки

Интерфейс содержит три окна: главное окно, Обозреватель решений и окно Свойства.

Если любое из этих окон отсутствует, можно восстановить макет окон по умолчанию, выбрав в строке меню Окно, Сброс макета окон. Возможно также отображение окон с помощью команд меню. В строке меню требуется выбрать Вид, Окно "Свойства" или Обозреватель решений. Если какие-либо другие окна открыты, работу с ними надо завершить с помощью кнопки Закрыть. После того, как разработчиком выбран прототип приложения Windows Form, необходимо разместить панель с инструментами и свойствами управляющих элементов в среде VS. Далее производится работа с формой, необходимые элементы управления просто переносятся на форму в зависимости от идей разработчика приложения. Пример такой компоновки показан на рис.4.

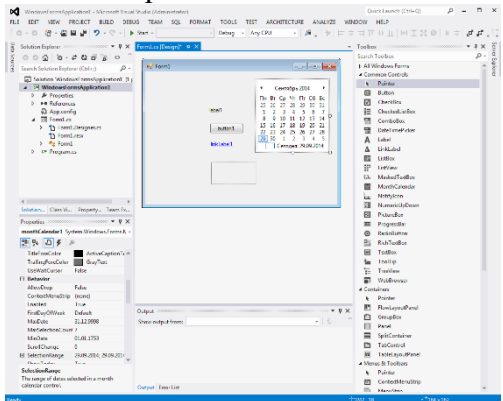

Рис. 4. Создание пользовательского интерфейса

По завершении графической компоновки, можно вернутся к текстовому редактору проекта и открыть необходимые файлы для их изменения. Поправить те или иные компоненты на форме "вручную" можно в специальном методе Windows Form- InitializeComponent(). На рис. 5 показана работа в текстовом редакторе VS 2012.

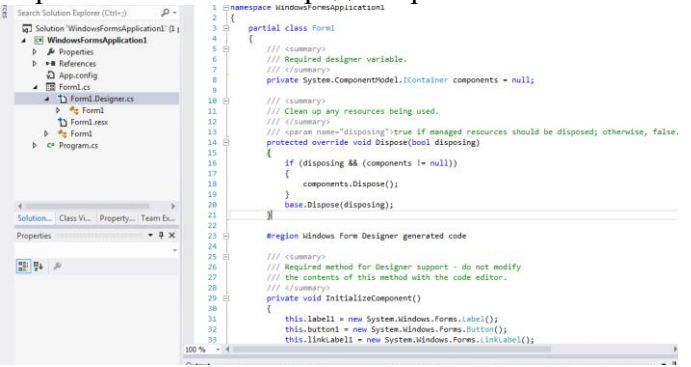

Рис. 5. Работа с текстовым редактором

# Задания на самостоятельную работу

Разработать упрощенный инженерный калькулятор с поддержкой трех систем счисления.

# ЛАБОРАТОРНАЯ РАБОТА №6 РАБОТА С ГРАФИКОЙ НА С#

Цель работы: разработать приложение с графическим интерфейсом (GUI) в среде визуального программирования (Visual Studio) согласно заданию.

# Задачи и требования к выполнению:

1.Изучить работу с графикой с помощью GDI+.

2.Изучить объекты изображений и класс Graphics.

# Теоретические сведения

В состав .NET Framework входит API GDI+ для работы с графикой. С помощью GDI+ можно создавать рисунки, рисовать текст и управлять графическими изображениями как объектами.

GDI+ отличается высоким быстродействием и удобен в использовании. Интерфейс GDI+ можно использовать для вывода графических изображений в формах Windows Forms и элементах управления. Хотя GDI+ нельзя использовать непосредственно в веб-формах, можно выводить графические изображения с использованием серверного веб-элемента управления Image.

Для рисования изображения в .NET Framework необходимо использовать объект Graphics, связанный с изображением.

В некоторых случаях можно непосредственно получить объект изображения Graphics. Например, при создании элемента управления Windows Forms, можно переопределить метод OnPaint для доступа к объекту Graphics изображения элемента управления.

Класс Graphics имеет множество методов для рисования и работы с изображениями. Ниже перечислены некоторые из часто используемых методов:

Методы для рисования линий: DrawArc, DrawBezier, DrawEllipse, DrawImage, DrawLine, DrawPolygon, DrawRectangle и DrawString.

Методы для заполнения фигур: FillClosedCurve, FillEllipse, FillPath, FillPolygon и FillRectangle.

Метод для очистки поверхности рисования: Clear.

Метод для создания нового объекта Graphics из изображения: FromImage.

На листинге 1 приведен пример с демонстрацией графических возможностей GDI на С#.

```
Листинг 1. Использование графики GDI
using System;
using System.Windows.Forms;
using System.Drawing;
class SimpleShapeMaker : Form
    // Метод-конструктор класса
    public SimpleShapeMaker()
        // Меняем цвет фона формы на белый
        this.BackColor = Color.White:
        // Добавляем на форму кнопку и
        //привязываем ее к обработчику событий
        Button button1 = new Button();
        button1.Text = "click me";
        button1.Location = new Point(110, 10);
        button1.BackColor = Color.SteelBlue;
        button1.Click += new
System.EventHandler(button1 Click);
        this.Controls.Add(button1);
    }
```

```
// Обработчик события, срабатывающий при нажатии
кнопки
    void button1 Click(object o, System.EventArgs e)
    {
        // Выполнение описанного нами метода
        DrawSomeShapes();
    }
    // Метод для отрисовки на поверхности формы
     //нескольких фигур
    void DrawSomeShapes()
        // Подготовка области рисования на форме
        Graphics g = this.CreateGraphics();
        // Подготавливаем перо, рисующее красную линию
       //толщиной 3 пикселя
        Pen redPen = new Pen(Color.Red, 3);
        // С помощью пера рисуем прямую линию,
       //прямоугольник и овал
        g.DrawLine(redPen, 140, 170, 140, 230);
        g.DrawRectangle(redPen, 50, 60, 50, 60);
        g.DrawEllipse(redPen, 150, 100, 100, 60);
        // Очистка
        g.Dispose();
    }
    static void Main()
    {
        // Запускаем новый экземпляр приложения
        //Windows Forms при помощи вышеописанного
класса
        Application.Run(new SimpleShapeMaker());
    }
}
       Результаты работы показаны на рис. 6.
                              Рис. 6. Результат работы приложения
                           8
```

В таблице представим некоторые графические классы и структуры, а также их описание.

| Класс или структура      | Описание                     |
|--------------------------|------------------------------|
| System.Drawing.Bitmap    | Инкапсулирует растровый      |
|                          | рисунок GDI+, содержащий     |
|                          | данные точек и атрибуты      |
|                          | графического изображения.    |
|                          | Объект Bitmap используется   |
|                          | для работы с изображениями,  |
|                          | определяемыми данными        |
|                          | точками.                     |
| System.Drawing.Brushes   | Определяет кисти для всех    |
|                          | стандартных цветов.          |
| System.Drawing.Color     | Представляет цвет ARGB       |
| System.Drawing.Font      | Определяет формат текста,    |
|                          | включая начертание шрифта,   |
|                          | его размер и атрибуты стиля. |
| System.Drawing.Pen       | Определяет объект,           |
|                          | используемый для рисования   |
|                          | прямых линий и кривых.       |
| System.Drawing.Pens      | Определяет перья для всех    |
|                          | стандартных цветов.          |
| System.Drawing.Point     | Представляет упорядоченную   |
|                          | пару целых чисел,            |
|                          | определяющую точку на        |
|                          | двумерной плоскости.         |
| System.Drawing.Rectangle | Содержит набор из четырех    |
|                          | целых чисел, определяющих    |
|                          | расположение и размер        |
|                          | прямоугольника.              |
|                          | Расширенные функции для      |
|                          | работы с областью            |
|                          | предусмотрены в объекте      |
|                          | Region.                      |

Графические классы и структуры

|                             | Продолжение таблицы          |
|-----------------------------|------------------------------|
| System.Drawing.SolidBrush   | Определяет кисть одного      |
|                             | цвета. Кисти используются    |
|                             | для заливки графических      |
|                             | фигур, таких как             |
|                             | прямоугольник, эллипсы,      |
|                             | круги, многоугольники и      |
|                             | траектории                   |
| System.Drawing.TextureBrush | Каждое свойство класса       |
|                             | TextureBrush является        |
|                             | объектом Brush,              |
|                             | использующим изображение     |
|                             | для заливки внутренней части |
|                             | фигуры                       |

#### Задание на самостоятельную работу:

Разработать GUI проект, где будут построены графики функций y=sin(x) и y=cos(x). Диапазон периодов определить с помощью элементов управления (Button, TextBox и т.д.). Отобразить координатные оси x и y.

# ЛАБОРАТОРНАЯ РАБОТА № 7 ИНТЕРФЕЙСНЫЙ ЭЛЕМЕНТ DATAGRIDVIEW

Цель работы: разработать приложение с графическим интерфейсом (GUI) в среде визуального программирования (Visual Studio) согласно заданию.

#### Задачи и требования к выполнению:

1.Изучить интерфейсный элемент DataGridView, его возможности, и рассмотреть их на примере.

# Теоретические сведения

Элемент управления DataGridView предоставляет настраиваемую таблицу для отображения данных (рис. 7).

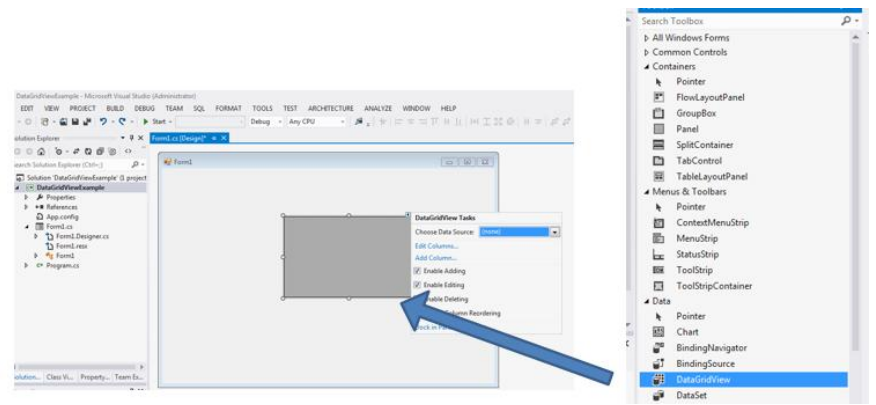

Рис. 7. Элемент управления DataGridView

Класс DataGridView допускает настройку ячеек, строк, столбцов и границ с помощью использования свойств, таких как DefaultCellStyle, ColumnHeadersDefaultCellStyle, CellBorderStyle и GridColor.

Элемент управления DataGridView предоставляет мощный и гибкий способ отображения данных в табличном формате. Элемент управления DataGridView можно использовать для представления в режиме только чтения небольших объектов данных; можно расширить этот элемент для представления крупных объемов данных в режиме редактирования.

Функциональные возможности элемента управления DataGridView можно расширить несколькими способами, чтобы реализовать пользовательское поведение в приложениях. Например, можно программно задать алгоритмы собственные сортировки, также создать а собственные типы ячеек. Внешний вид элемента управления DataGridView можно настроить, задав несколько свойств. В качестве источника данных могут использоваться различные типы хранилищ данных. Кроме того, элемент управления DataGridView может работать без связанных источников данных.

На листинге 2 показана работа с элементом управления DataGridView.

11

```
Листинг 2. Вывод значений массива в DataGridView (Form.cs)
using System.Collections.Generic;
using System.ComponentModel;
using System.Data;
using System.Drawing;
using System.Ling;
using System.Text;
using System. Threading. Tasks;
using System.Windows.Forms;
namespace DataGridViewExample
{
    public partial class Form1 : Form
        const int vElements = 2;
        const int hElements = 3;
        static object [,] MyArray;
        public Form1()
            InitializeComponent();
            MyArray = new object[vElements, hElements]
                             \{ \{ 1, 2, 3 \}, \{ 4, 5, 6 \} \}
};
          //object [,] MyArray ={ { 1, 1, 1 }, { 2, 2,
2 } };
        }
        private void button1 Click(object sender,
EventArgs e)
        {
            dataGridView1.RowCount = vElements;
            dataGridView1.ColumnCount = hElements;
            for (int i = 0; i < vElements; ++i)</pre>
                for (int j = 0; j < hElements; ++j)
                   dataGridView1.Rows[i].Cells[j].Value
= MyArray[i, j];
        }
    }
}
```

После сборки и запуска приложения на экран будет выведена таблица с значениями, как показано на рис. 8.

| Į | 🖶 Pa | бота с | DataGrid | View | online Spatts |    |                     |
|---|------|--------|----------|------|---------------|----|---------------------|
|   |      |        |          |      |               |    |                     |
|   |      | •      | 1        | 2    | 3             | _  |                     |
|   |      | *      | 4        | 5    | 6             |    | Отобразить          |
|   |      |        |          |      |               |    | массив<br>элементов |
|   |      |        |          |      |               |    |                     |
|   |      | •      |          |      |               | ÷. |                     |
|   |      |        |          |      |               |    |                     |

Рис. 8. Результат выполнения программы

Некоторые возможности по работе с dataGridView в Visual Studio:

1) Можно добавлять столбцы с помощью: dataGridView columns

Пример: this.dataGridView1.Columns.Add(Name, Text); Name - имя по которому будет упоминаться столбец. Text - Текст для заголовка столбца

2) Добавлять строки с помощью: dataGridView rows

Пример: this.dataGridView1.Rows.Add();

3) Очищать строки: this.dataGridView1.Rows.Clear();

4) Очищать столбцы this.dataGridView1.Columns.Clear();

5)Удалятьстолбцы: this.dataGridView1.Columns.Remove (Name);

Name - имя столбца, который нужно удалить

6) Удалять строки: this.dataGridView1.Rows.Remove (Rows);

# Задания на самостоятельную работу:

1.Разработать электронную таблицу умножения размером 16х16, используя элемент управления DataGridView (рис. 9).

| ×  | 1  | 2  | 3  | 4  | 5  | 6  | 7   | 8   | 9   | 10  | 11  | 12  | 13  | 14  | 15  | 16  |
|----|----|----|----|----|----|----|-----|-----|-----|-----|-----|-----|-----|-----|-----|-----|
| 1  | 1  | 2  | 3  | 4  | 5  | 6  | 7   | 8   | 9   | 10  | 11  | 12  | 13  | 14  | 15  | 16  |
| 2  | 2  | 4  | 6  | 8  | 10 | 12 | 14  | 16  | 18  | 20  | 22  | 24  | 26  | 28  | 30  | 32  |
| 3  | 3  | 6  | 9  | 12 | 15 | 18 | 21  | 24  | 27  | 30  | 33  | 36  | 39  | 42  | 45  | 48  |
| 4  | 4  | 8  | 12 | 16 | 20 | 24 | 28  | 32  | 36  | 40  | 44  | 48  | 52  | 56  | 60  | 64  |
| 5  | 5  | 10 | 15 | 20 | 25 | 30 | 35  | 40  | 45  | 50  | 55  | 60  | 65  | 70  | 75  | 80  |
| 6  | 6  | 12 | 18 | 24 | 30 | 36 | 42  | 48  | 54  | 60  | 66  | 72  | 78  | 84  | 90  | 96  |
| 7  | 7  | 14 | 21 | 28 | 35 | 42 | 49  | 56  | 63  | 70  | 77  | 84  | 91  | 98  | 105 | 112 |
| 8  | 8  | 16 | 24 | 32 | 40 | 48 | 56  | 64  | 72  | 80  | 88  | 96  | 104 | 112 | 120 | 128 |
| 9  | 9  | 18 | 27 | 36 | 45 | 54 | 63  | 72  | 81  | 90  | 99  | 108 | 117 | 126 | 135 | 144 |
| 10 | 10 | 20 | 30 | 40 | 50 | 60 | 70  | 80  | 90  | 100 | 110 | 120 | 130 | 140 | 150 | 160 |
| 11 | 11 | 22 | 33 | 44 | 55 | 66 | 77  | 88  | 99  | 110 | 121 | 132 | 143 | 154 | 165 | 176 |
| 12 | 12 | 24 | 36 | 48 | 60 | 72 | 84  | 96  | 108 | 120 | 132 | 144 | 156 | 168 | 180 | 192 |
| 13 | 13 | 26 | 39 | 52 | 65 | 78 | 91  | 104 | 117 | 130 | 143 | 156 | 169 | 182 | 195 | 208 |
| 14 | 14 | 28 | 42 | 56 | 70 | 84 | 108 | 112 | 126 | 140 | 154 | 168 | 182 | 196 | 210 | 224 |
| 15 | 15 | 30 | 45 | 60 | 75 | 90 | 105 | 120 | 135 | 150 | 165 | 180 | 195 | 210 | 225 | 240 |
| 16 | 16 | 32 | 48 | 64 | 80 | 96 | 112 | 128 | 144 | 160 | 176 | 192 | 208 | 224 | 240 | 256 |

Рис. 9. Пример результата выполнения задания

# ЛАБОРАТОРНАЯ РАБОТА № 8 РАБОТА С ДИНАМИЧЕСКИМИ БИБЛИОТЕКАМИ WINDOWS (.DLL)

Цель работы: разработать приложение с графическим интерфейсом (GUI) в среде визуального программирования (Visual Studio) согласно заданию.

#### Задачи и требования к выполнению:

1.Познакомиться с динамическими библиотеками Windows.

2. Изучить работу с библиотеками.

#### Теоретические сведения

Динамические библиотеки представляют собой готовые решения в виде классов и функций, которые используют приложения. Основным их преимуществом является загрузка в память ЭВМ лишь в тот момент, когда требуется вызов необходимой функции или метода класса, что позволяет эффективно использовать память компьютера. Для создания библиотеки в Visual Studio есть специальный тип проекта, «библиотека классов».

Библиотеки DLL используются для переноса какойлибо программы (например, интерпретатора языка программирования) из приложения в приложение. Не обязательно писать библиотеки на языке C#, подойдет любой другой язык, интегрированный с платформой .NET.

По умолчанию библиотеки вызываются, если они находятся в одной из папок Windows (рис. 10).

| ~~~                   |                                         |                      |                  |          |  |
|-----------------------|-----------------------------------------|----------------------|------------------|----------|--|
| 🚱 💬 🗢 📕 компьют       | rep 🕨 Локальный диск (C:) 🕨 Windows 🕨 S | ystem32 🕨            |                  |          |  |
| Упорядочить 🔻 Доба    | вить в библиотеку 🔻 Общий доступ 🔻      | Записать на оптичеси | сий диск Новая п | апка     |  |
| 🕁 Избранное           | Имя                                     | Дата изменения       | Тип              | Размер   |  |
| 2 Paravaru            | 🚳 dxmasf.dll                            | 07.07.2014 6:06      | Расширение при   | 5 KB     |  |
| загрузки<br>© Петенти | 🚳 DXP.dll                               | 21.11.2010 6:23      | Расширение при   | 449 KE   |  |
| Педавние места        | 🚳 dxpps.dll                             | 14.07.2009 5:40      | Расширение при   | 40 KE    |  |
| рабочии стол          | 👶 Dxpserver                             | 14.07.2009 5:39      | Приложение       | 259 KB   |  |
| 5 C (                 | 🔕 DXPTaskRingtone.dll                   | 21.11.2010 6:24      | Расширение при   | 660 KB   |  |
| а Библиотеки          | \delta DxpTaskSync.dll                  | 21.11.2010 6:24      | Расширение при   | 1 424 KB |  |
| Видео                 | 🚳 dxtmsft.dll                           | 19.09.2014 5:14      | Расширение при   | 436 KE   |  |
| и Документы           | 🚳 dxtrans.dll                           | 19.09.2014 4:58      | Расширение при   | 283 KG   |  |
| Изображения           | 🚳 dxva2.dll                             | 14.07.2009 5:40      | Расширение при   | 115 KG   |  |
| 🚽 Музыка              | 🔟 Eap3Host                              | 14.07.2009 5:39      | Приложение       | 12 KB    |  |
|                       | 🚳 eapp3hst.dll                          | 21.11.2010 6:24      | Расширение при   | 340 KE   |  |
| 😽 Домашняя группа     | eappcfg.dll                             | 14.07.2009 5:40      | Расширение при   | 258 KB   |  |
|                       | 🚳 eappgnui.dll                          | 21.11.2010 6:24      | Расширение при   | 102 KE   |  |
| 🖳 Компьютер           | s eapphost.dll                          | 21.11.2010 6:24      | Расширение при   | 297 KB   |  |
| 🖴 Локальный диск (С   | sannov dll                              | 14.07.2009.5-40      | Расширение при   | 63.KE    |  |

Рис. 10. Динамически-подключаемые библиотеки (.dll)

На листинге 3 представлен фрагмент кода динамической библиотеки.

```
Листинг 3. Пример проекта .dll
using System;
namespace create_console_dll
{
    public class Address
    {
        private string City;
        private string Street;
        private string House;
        private string Flat;
        public String CreateString()
```

```
{
           String temp = "394000 " + City + '\u0020'
+ Street + ' ' + House + '-' + Flat;
            return temp;
        }
        public Address()
        {
            City = "Voronezh";
        public string MyStreet
        {
            get { return Street; }
            set { Street = value; }
        }
        public string MyHouse
        {
            get { return House; }
            set { House = value; }
        }
        public string MyFlat
        {
            get { return Flat; }
            set { Flat = value; }
        }
   }
}
```

Одним из условий сборки проекта dll является указание в свойствах проекта, что решение собирается как библиотека (рис. 11).

| Application*    | Configuration: N/A                     | ▼ Platfe    | orm: N/A           | *                    |
|-----------------|----------------------------------------|-------------|--------------------|----------------------|
| Build           |                                        |             |                    |                      |
| Build Events    | Assembly name:                         |             | Default namespace: |                      |
| Debug           | create_console_dll                     |             | create_console_dll |                      |
| Resources       | Target framework:                      |             | Output type:       |                      |
| Services        | .NET Framework 4.5                     | •           | Class Library      |                      |
| Settings        | Startup object:                        |             |                    |                      |
| Reference Paths | (Not set)                              | •           |                    | Assembly Information |
| Signing         |                                        |             |                    |                      |
| Security        | Resources                              |             |                    |                      |
| Publish         | Specity how application resources will | be managed: |                    |                      |
| Carda Anabusia  | Icon and manifest                      |             |                    |                      |

Рис. 11 Сборка проекта

Ниже приведен алгоритм подключения библиотек .dll к приложению:

1.Компиляция:

-необходимо выбрать конфигурацию «Release» и нажать клавишу F6.

В директории Visual Studio % VERSION% Projects% PROJECTNAME% binRelease будет лежать библиотека.

2.Подключение:

-создать проект типа Windows Form. Выполнить команды "References -> Add reference";

-в окне «Add reference» выбрать «Обзор» и указать путь к вашей библиотеке;

-выделить библиотеку и нажать «Добавить».

После этого в списке «References» должна появиться библиотека.

3.Обращение к объектам в библиотеке

Если не указано пространство имен в библиотеке, можно обращаться к классам следующим образом:

var \$VarName\$ = new \$ClassName\$;

Или пользоваться конструкцией вида:

var \$VarName\$ = new \$namespace\$.\$ClassName\$;

На рис. 12 показано, как в проекте должно выглядеть подключение dll.

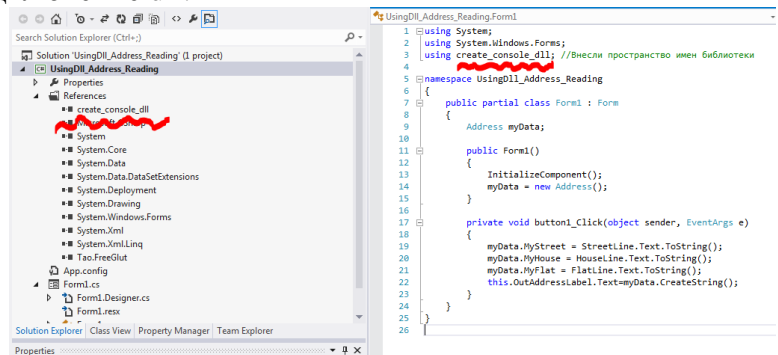

Рис. 12 Реализация проекта с формой и подключенной динамической библиотекой

Реализация проекта с формой и подключенной динамической библиотекой.

```
Листинг 4. Пример приложения
using System;
using System.Windows.Forms;
using create console dll; \\ Внесли пространство имен
библиотеки
namespace UsingDll Address Reading
{
   public partial class Form1 : Form
  {
       Address myData;
       public Form1()
      {
           InitializeComponent();
           myData = new Address();
    private void button1 Click(object sender,
EventArgs e)
         myData.MyStreet = StreetLine.Text.ToString();
         myData.MyHouse = HouseLine.Text.ToString();
         myData.MyFlat = FlatLine.Text.ToString();
         this.OutAddressLabel1.Text=
myData.CreateString();
    }
  }
}
```

#### Задания на самостоятельную работу:

1. Построить библиотеку (.dll), в которой производится поиск простых чисел в диапазоне от 1 до 1000, а затем в главной форме приложения подготовить GUI интерфейс для их вывода в список по запросу пользователя.

# ЛАБОРАТОРНАЯ РАБОТА № 9 РАБОТА С БАЗОЙ ДАННЫХ НА С#

Цель работы: разработать приложение с графическим интерфейсом (GUI) в среде визуального программирования (Visual Studio) согласно заданию.

#### Задачи и требования к выполнению:

1.Изучить работу с базой данных.

#### Теоретические сведения

База данных — организованная в соответствии с определёнными правилами и поддерживаемая в памяти компьютера совокупность данных, характеризующая актуальное состояние некоторой предметной области и используемая для удовлетворения информационных потребностей пользователей (рис. 13).

| 💩 Менеджер безопасности   | * ×         |       |                      |             | -          | <u>Ж</u> Пер | ременные сервера 🗙     |           |                                  | ٠   |
|---------------------------|-------------|-------|----------------------|-------------|------------|--------------|------------------------|-----------|----------------------------------|-----|
| Соединние sakila.Prod     | -           |       | 🛯 📄 🛃 Сохрань        | пъ 🎝 Отме   | нить 🖛     | Соедин       | ние sakila.Prod        | - 9       | Системные 🔗 Статусные 😰          | -   |
| 🔒 Создать 🗙 У             | далить      | Детал | ьная информация /    | для пользов | ателя use  | Иня          |                        | Значение  | Описание                         | -   |
|                           |             |       |                      |             |            | + auto_      | increment_increment    | 1         | Управляет интервалон между доп   |     |
| 127.0.0.1                 |             | 2 Po  | пи 🦪 Глобальные      | привилегии  | - + F      | auto         | _increment_offset      | 1         | Определяет начальную границу з   |     |
| a root                    |             | VCr   | равом назначения при | ивилегий    | 1          | auto         | commit                 | ON        | Режим автоматической фиксации.   |     |
| user1                     |             | 1     |                      | In Course   | 1          | auto         | matic_sp_privileges    | ON        | Если значение этой перененной р. |     |
| 🕀 📳 localhost             |             | Ha    | soanne               | выорання    | 010        | back,        | log                    | 80        | Возножное количество ожидающ.    |     |
|                           |             | Alt   | er<br>De tier        |             |            | based        | ir 🛛                   | F:/MYSQL  | Базовая директория установленн.  |     |
|                           |             | At    | er Routine           | (M)         | -          | big_         | tables                 | OFF       | Разрешает создание больших рез.  | ••  |
|                           |             | cre   | sate                 | 12          | - 1        | bind_        | address                | •         | MySQL сервер прослушивает TCP/.  |     |
|                           |             | Ch    | sate Routine         | 1120        |            | binlo        | g_cache_size           | 32768     | Размер кэша для хранения SQL вы  |     |
| 0                         |             | Cre   | ate l'ablespace      | 1191<br>M   |            | binlog       | _checksum              | CRC32     | Если эта перененная включена, т. |     |
| Управление службами       | ΞX          | Cre   | ate Temporary Tables | No.         |            | bink         | g_direct_non_transac   | OFF       | Если эта перененная включена, о. |     |
| 22 22 E > 11 1            | D.          | Cre   | tate User            | 1000        | _          | bink         | g_format               | STATEMENT | Определяет, какую репликацию.    |     |
| MySOL5, 1,48              |             | + Cre | ate View             | <b>V</b>    |            | binlog       | _max_flush_queue_time  | 0         | Как долго (в микросекундах), про |     |
| MySQL5.5.28Ent            |             | De    | ete                  | N N         |            | binlog       | _order_commits         | ON        | Если эта перененная включена (з. |     |
| a statistic second second |             | Dro   | ip .                 | N N         |            | binlog       | _row_image             | FULL      | MySQL заносит в протокол все стр |     |
|                           |             | Ev    | ent                  | <b>X</b>    |            | binlog       | _rows_query_log_events | OFF       | Эта системная переменная влияет  |     |
|                           |             | Exe   | scute                | V           |            | binlo        | g_stmt_cache_size      | 32768     | В этой переменной задается разн. |     |
|                           |             |       |                      | <b>V</b>    |            | bulk         | _insert_buffer_size    | 8388608   | Ограничивает размер дерева кзш.  |     |
| Менеджер сесой            |             |       |                      |             |            |              |                        |           |                                  | ¢ χ |
| Соединние sakila.Prod     | -           |       | a 8 & II             | Последнее о | обновление | s 10:01:4    | 4 AM                   |           |                                  |     |
| Id                        | Пользовател | ь     | Хост                 | E           | аза данных |              | Команда                | Вреня     | Состояние                        |     |
| 10808                     | root        |       | 192.168.0.120:53216  | 5 5         | akila      |              | Query                  |           | 0 init                           | -   |
| 10811                     | root        |       | 192.168.0.135:58709  | 9 s         | akila      |              | Sleep                  |           | 1                                |     |
| 10814                     | root        |       | 192.168.0.104:53220  | ) 5         | akila      |              | Sleep                  |           | 237                              | *   |

Рис. 13. Список баз данных

Чтобы начать работать с базой данных, нужно сначала внести ее в проект. На рис.14 показано первое действие по подключению локальной базы данных.

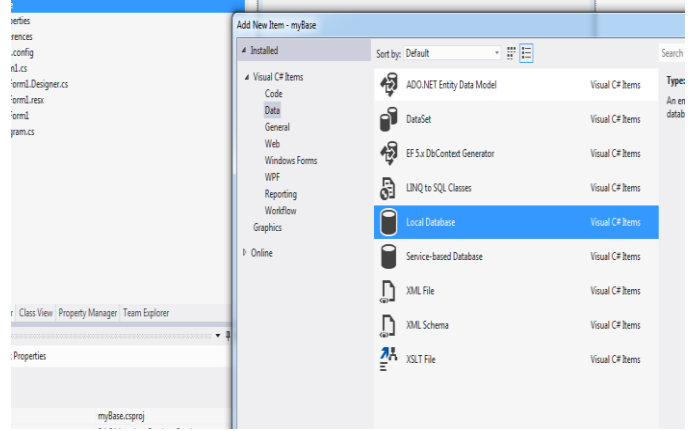

Рис. 14. Внесение БД в проект

Далее создается таблица, где определяются колонки и их свойства, с которыми надо работать. На рис. 15 показан пример создания таблицы, где Age (возраст) - колонка, Data Туре - тип вносимых данных, то есть целое число (int), допустимая длина и так далее.

| ew        | 🗈 Refresh 👔 Help                                                                         |           |        |             |        |            |
|-----------|------------------------------------------------------------------------------------------|-----------|--------|-------------|--------|------------|
| e General | Name: mainTable                                                                          |           |        |             |        |            |
|           | Column Name                                                                              | Data Type | Length | Allow Nulls | Unique | Primary Ke |
|           | Name                                                                                     | nvarchar  | 25     | Yes         | No     | No         |
|           | Age                                                                                      | int       | 4      | Yes         | No     | No         |
|           | Country                                                                                  | nvarchar  | 50     | Yes         | No     | No         |
|           |                                                                                          |           |        |             |        |            |
|           |                                                                                          |           |        |             |        |            |
|           |                                                                                          |           |        |             |        | Delete     |
|           |                                                                                          |           |        |             |        | Delete     |
|           | Default Value                                                                            |           |        |             |        | Delete     |
|           | Default Value<br>Identity<br>Identity Identity                                           | False     |        |             |        | Delete     |
|           | Default Value<br>Identity<br>Identity Increment<br>Identity Seed                         | False     |        |             |        | Delete     |
| metion    | Default Value<br>Identity Increment<br>Identity Increment<br>Identity Seed<br>Is RowGuid | False     |        |             |        | Delete     |

Рис. 15. Создание таблицы

|   | _     | ,                 |                  |              |
|---|-------|-------------------|------------------|--------------|
| × | mainT | able: Query(Dase) | Database1.sdf) 🕂 | × Form1.cs [ |
|   |       | Name              | Age              | Country      |
| ÷ |       | Алексей           | 22               | Россия       |
|   |       | Ирина             | 20               | Молдавия     |
|   |       | Рик               | 23               | Испания      |
|   |       | Милена            | 22               | Германия     |
|   |       | Милардо           | 24               | Италия       |
|   | ▶*    | NULL              | NULL             | NULL         |

Рис. 16. Внесение данных в таблицу

После создания таблицы, необходимо занести в нее данные, что и показано на рисунке 16.

Чтобы соединить таблицу с формой, нужно разместить компоненты на ней, далее следовать пошагово согласно рекомендациям мастера подключения БД (рис. 17).

| Respect | Data Source Configuration Wicard                                                |                                                                                                    | -3                                                                                                    |
|---------|---------------------------------------------------------------------------------|----------------------------------------------------------------------------------------------------|----------------------------------------------------------------------------------------------------|
|         | Change a Data Source Tune                                                       | Databasel.adf                                                                                                    | Which database objects do you want in your dataset?                                                                                                    |
| Herep   | <b>•5</b> ) contraction ()):                                                    | The connection string appears to contain seruitive data if an examp                                                                                                    | E of Tables                                                                                                    |
|         | Where will the application get data from?                                       | statistics. However, staring profiles data in the connection string<br>semilities data in the connection string?                                                                                                    | I III manTable                                                                                                    |
|         |                                                                                 | C No, exclude sensitive data from the connection string. I will                                                                                                    | 🗵 🗄 Age                                                                                                    |
|         | Contract other second                                                           | O Yes, include sensitive data in the connection items.                                                                                                    | III B Country                                                                                                    |
|         | Lets you connect to a database and choose the database objects for your applics | Connection string that you will save in the application (expand                                                                                                    |                                                                                                    |
| - 1     |                                                                                 |                                                                                                    |                                                                                                    |
| - 1     |                                                                                 |                                                                                                    |                                                                                                    |
| - 1     |                                                                                 | Image: Image: | Image: A state of the state of the state |
| - 1     |                                                                                 |                                                                                                    |                                                                                                    |
| - 1     |                                                                                 |                                                                                                    |                                                                                                    |
|         | - President Rept +                                                              | « Previous                                                                                                    |                                                                                                    |
|         |                                                                                 |                                                                                                    | DatzSet name                                                                                                    |
|         |                                                                                 |                                                                                                    | forshard forster                                                                                                    |

Рис. 17. Связь заданного элемента управления на форме с табличными данными в базе

# Задания на самостоятельную работу:

1.Используя элемент DataGridView, доработать приложение:

-производить поиск по возрасту в заданном диапазоне;

-отмечать совпадения цветом в таблице;

-предусмотреть наполнение и редактирование таблицы в БД.

# БИБЛИОГРАФИЧЕСКИЙ СПИСОК

1. Прата С. Язык программирования С++. Лекции и упражнения / С. Прата. 5-е изд. – М.: ООО "И.Д. Вильямс", 2007. – 1184 с.

2. Страуструп Б Язык программирования С++ / Б. Страуструп. - М.: Бином, 2011. – 1136 с.

3. Шилдт Г. С++ Базовый курс / Г. Шилдт. 3-е изд. – М.: ООО "И.Д. Вильямс", 2010. – 624 с.

4. Шилдт Г. Полный справочник по С# / Г. Шилдт. – 4-е изд. – М.: Вильямс, 2009. – 800 с.

5. Шилдт Г. Самоучитель С#/ Г. Шилдт. – 3-е изд. – 3-е изд. – СПб.: БХВ-Петербург, 2002. – 688 с.

6. Дейтел Х. С# / Х. Дейтел, П. Дейтел, Дж. Листфилд, Т.Нието, Ш. Йегер и др. – СПб.: БХВ-Петербург, 2006. – 1056 с.

7. Агупов П.В. С#. Разработка компонентов в MS Visual Studio 2005/2008 / П.В. Агупов - СПб.: БХВ-Петербург, 2008. – 480 с.

8. Бишоп Дж. С# в кратком изложении / Дж. Бишоп, Н. Хорспул. - М.: Бином, 2005. – 472 с.

9. London J. Modeling Derivatives in C++ / London J. Wiley, 2005. - 841p.

# СОДЕРЖАНИЕ

| ВВЕДЕНИЕ                 | 1  |
|--------------------------|----|
| ЛАБОРАТОРНАЯ РАБОТА № 5  | 2  |
| ЛАБОРАТОРНАЯ РАБОТА № 6  | 6  |
| ЛАБОРАТОРНАЯ РАБОТА № 7  |    |
| ЛАБОРАТОРНАЯ РАБОТА № 8  | 14 |
| ЛАБОРАТОРНАЯ РАБОТА № 9  | 19 |
| БИБЛИОГРАФИЧЕСКИЙ СПИСОК | 23 |

# МЕТОДИЧЕСКИЕ УКАЗАНИЯ

к лабораторным работам № 5-9 по дисциплине «Среды визуального программирования» для студентов направления 09.03.02 «Информационные системы и технологии» (профиль «Информационные системы и технологии в машиностроении») очной формы обучения

> Составители: Юров Алексей Николаевич Бредихин Алексей Вячеславович

> > В авторской редакции

Компьютерный набор А.Н. Юрова

Подписано к изданию 11.02.2015. Уч.-изд. л. 1,5. «С»

ФГБОУ ВПО «Воронежский государственный технический университет» 394026 Воронеж, Московский просп., 14